## MANUAL ACESSANDO PAINÉIS GERENCIAIS PARCERIAGOV.BR

Clique no link: <u>https://clusterqap2.economia.gov.br/extensions/home/home.html</u>. A tela a seguir irá aparecer:

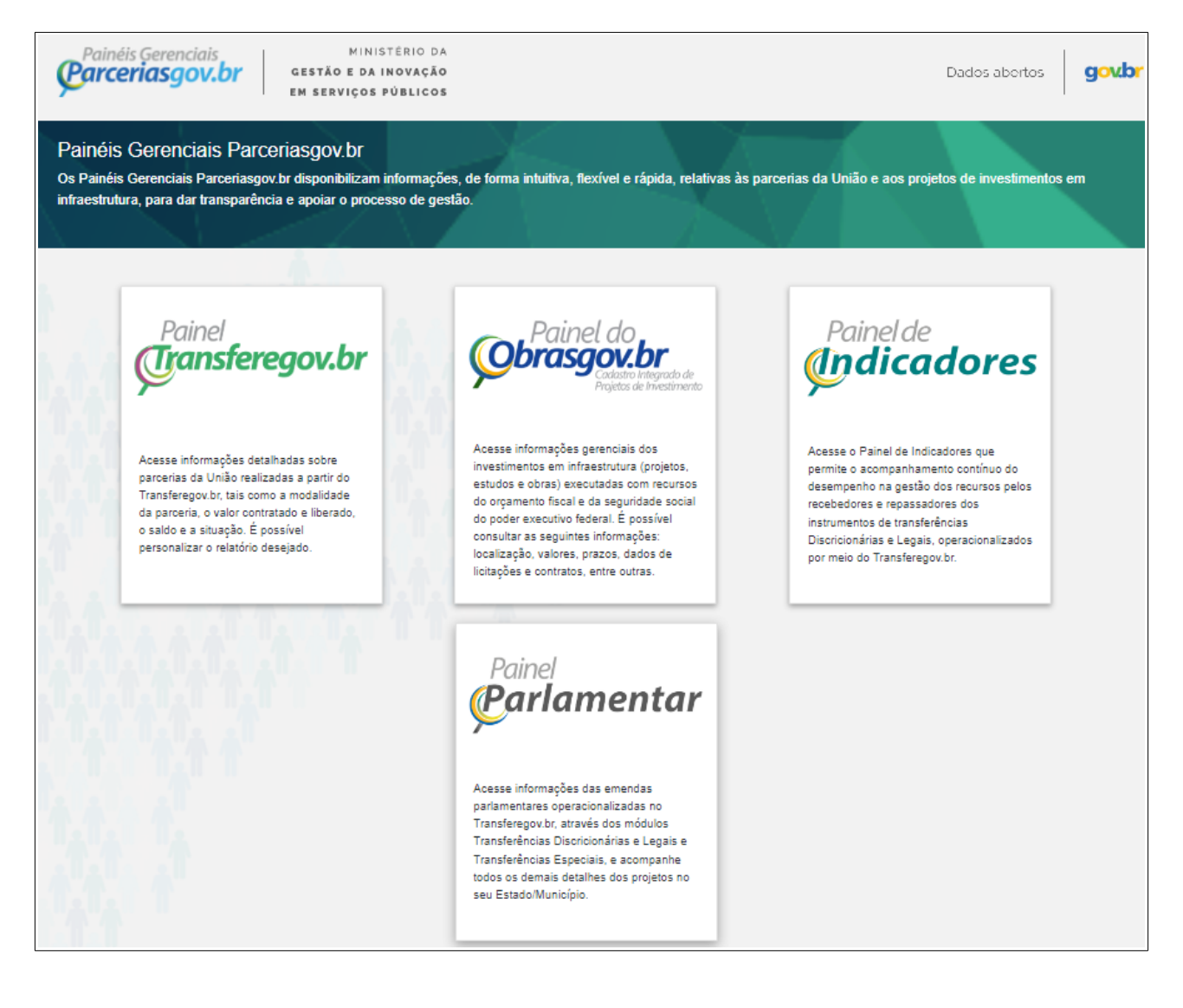

## 1. Módulo Painel Transferegov.br - Discricionárias e Legais:

1.1. Clique em "Painel Transferegov.br" e depois em "Discricionárias e Legais".

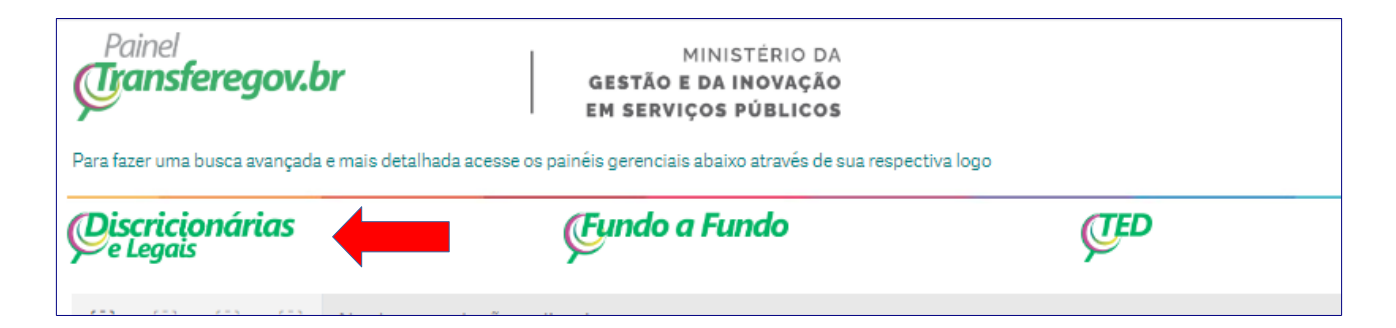

1.2. Para acessar as parcerias da UNIRIO, digite no filtro órgão concedente "FUNDAÇÃO UNIVERSIDADE DO RIO DE JANEIRO".

1.3. Agora, você pode especificar, nos filtros à esquerda da tela, quais informações são do seu interesse, como ano da proposta, modalidade (convênio ou termo de colaboração) etc.

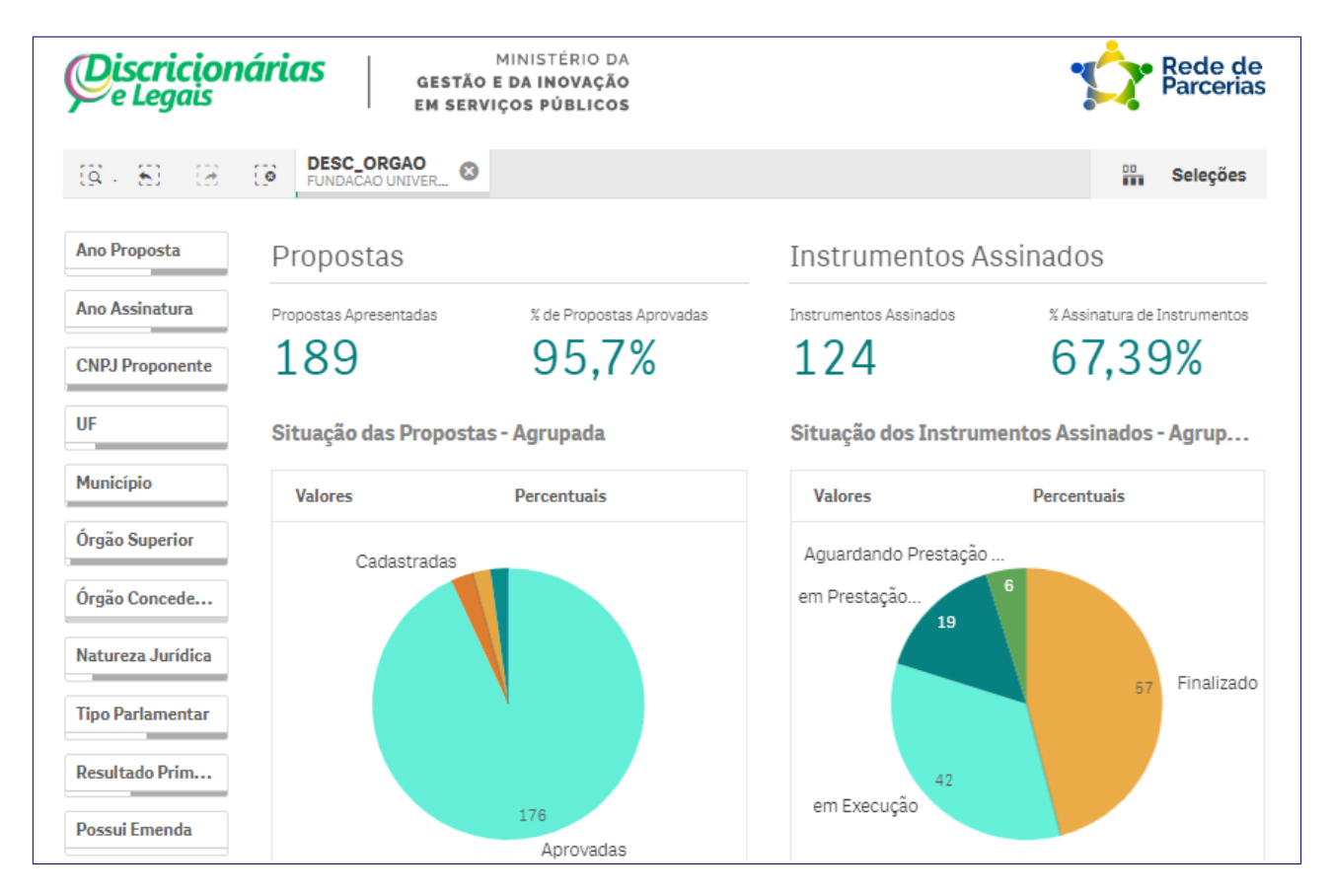

## 2. Módulo Painel Transferegov.br - TED:

2.1. Clique em "Painel Transferegov.br" e depois em "TED".

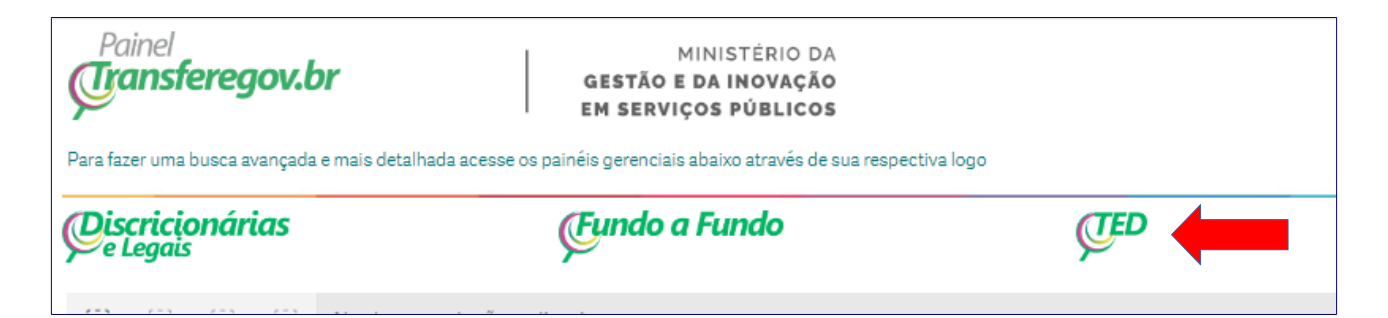

2.2. Para acessar as parcerias da UNIRIO, digite no filtro SIORG/beneficiário (recebedor) "FUNDAÇÃO UNIVERSIDADE DO RIO DE JANEIRO".

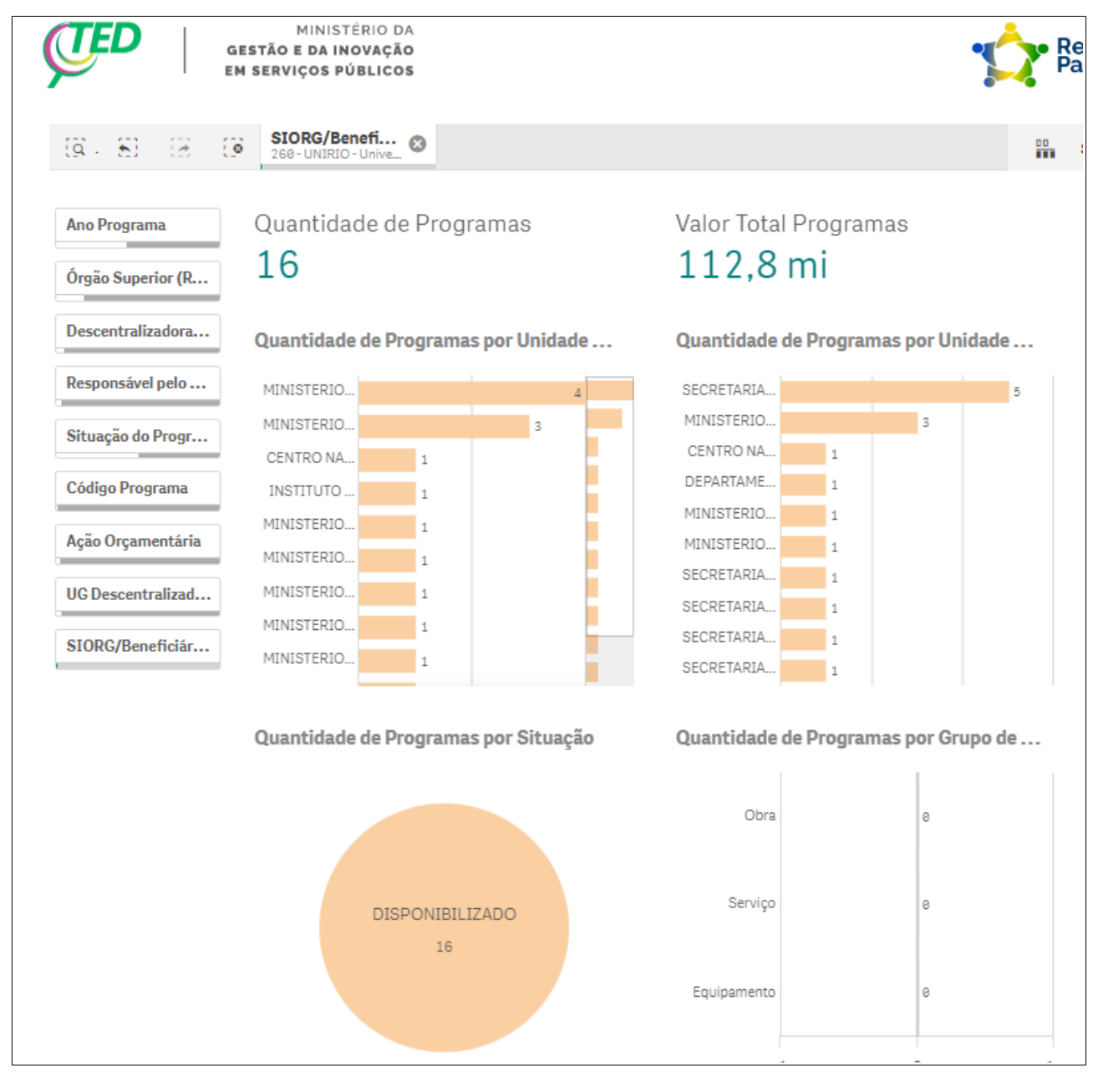

## 3. Módulo Painel Parlamentar:

3.1. Clique em "Painel Parlamentar"

3.2. Para acessar as parcerias da UNIRIO, digite no filtro órgão concedente "FUNDAÇÃO UNIVERSIDADE DO RIO DE JANEIRO".

3.3. Você pode usar os filtros à esquerda da tela, como Parlamentar Autor Emenda, modalidade (convênio ou termo de colaboração) etc, para ter acesso a informações do seu interesse.

| Q 8 0              | E DESC_ORGAO O FUNDACAO UNIVER            |                                                                                                    |                                             | Seleçõ                                                                |
|--------------------|-------------------------------------------|----------------------------------------------------------------------------------------------------|---------------------------------------------|-----------------------------------------------------------------------|
| Código do Parlam   | Emendas Disponibilizadas                  | Emendas com Finalidade Definida                                                                                                    | Emendas Especiais                           | Parlamentar                                                           |
| Parlamentar Auto   | Qtd. Beneficiári<br>117                   | Qtd. Beneficiári<br>117<br><sup>(2)</sup> <sup>(2)</sup> | Qtd. Beneficiári % Ciente                   | Selecione apenas 1<br>parlamentar para visualizar<br>suas informações |
| Tipo de Emenda     | Valor Total<br>R\$481.4 Mi                | Valor Total<br>R\$ 481.4 Mi                                                                                                    |                                             |                                                                       |
| UF do Parlamentar  |                                           |                                                                                                    | 100,011                                     |                                                                       |
| Resultado Primário | Valor Empenhado<br>R\$ 326,3 Mi           | Valor Empenhado<br>R\$ 326,3 Mi                                                                                                    | R\$ 0,0 Mil                                 |                                                                       |
| Ano da Emenda      | Valor Liberado<br>R\$ 329,3 Mi            | <sup>Valor Liberado</sup><br>R\$ 329,3 Mi                                                                                                    | Valor Liberado<br>R\$ 0,0 Mil               |                                                                       |
| UF Beneficiário    | Pagamento Efetuado<br>R\$ 261,0 Mi        | Pagamento Efetuado<br>R\$ 261,0 Mi                                                                                                    | Qtd. Relatórios                             |                                                                       |
| Município Benefic  |                                           |                                                                                                    |                                             |                                                                       |
| Órgão Concedente   | Situação dos Instrumentos Assinados com E |                                                                                                    | Situação dos Planos de Ações das Emendas Es |                                                                       |
| orgao concedence   | Aguardando Prestação                      |                                                                                                    |                                             |                                                                       |
| Nat. Jurídica Bene | em Prestação                              |                                                                                                    |                                             |                                                                       |
| N° Emenda          |                                           | 41 (42,3%) Finalizado                                                                                                    | O gráfico não foi exibid                    | o, porque contém apen                                                 |
| Ma da Kida da      |                                           |                                                                                                    | valores nega                                | ativos ou zero.                                                       |